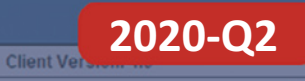

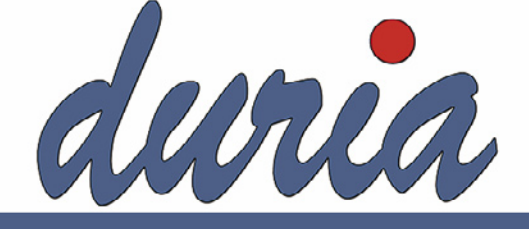

# Letter VT-Modul

Von 100 Männern mit der gleichen Risikokonstellation (Doppelgänger) werden 50 in den nächsten 10 Jahren einen Herzinfarkt oder Schlaganfall bekommen.

Wichtiger Hinweis: Bei bereits manifester Arteriosklerose (also z.B. KHK, Herzinfarkt, Apoplex, pAVK) liegt das 10jahres Risiko bei  $\geq 50\%$ , eine maximale Behandlung ist daher praktisch immer sinnvol!

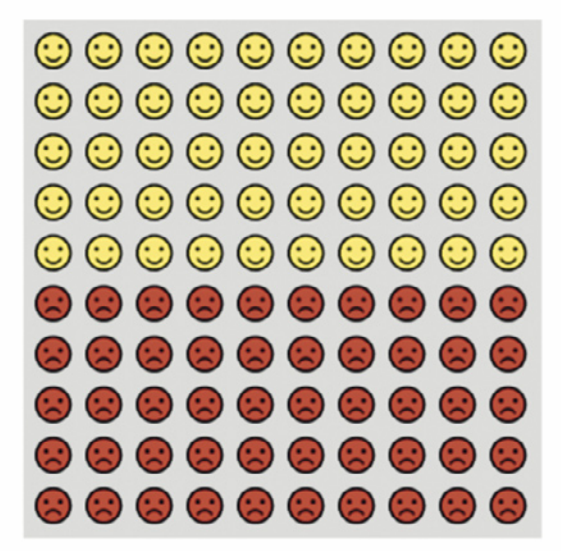

# Meldebogen gemäß §§ 6, 8, 9 IfSG

arriba 😳

Fr 20.03.20 1/2020 🐍 C 🗸

# Inhalt

| COVID-19                         |
|----------------------------------|
| Neue Verträge                    |
| Fallanlage                       |
| Einschreibeverfahren             |
| arriba 😳                         |
| Warteliste DURIA classic         |
| Revisionssichere Dokumentation13 |
| Patientenkopf DURIA classic      |
| Termine                          |
| Installation VT-Update15         |
| Update in DURIA                  |
| Update HÄVG-Prüfmodul            |
| Haftungsausschluss16             |
| Impressum                        |
| Haftungsausschluss16             |

#### Symbole im VT-Modul Letter

| <u>Symbol</u>                               | Erklärung                                                                                                    |
|---------------------------------------------|----------------------------------------------------------------------------------------------------|
| >>>                                         | Eingabe(n) in der Kommandozeile                                                                                                    |
| []                                          | Eingabe eines Leerzeichen                                                                                                    |
| <b>e</b>                                    | Bestätigung der Eingabe-/ Return-Taste                                                                                                    |
| /                                           | Bei einer Befehls- oder Tastenfolge grenzt der Schrägstrich die nächste Aktion ab.                                                                                   |
| < <b>Esc</b> >, < <b>F1</b> >, < <b>A</b> > | Text in <> steht für eine ausführbare Taste.                                                                                                    |
| L oder L                                    | Ist ein Buchstabe eines Wortes unterstrichen (und rot eingefärbt), kann<br>der dahinterliegende Befehl durch diesen Buchstaben direkt ausgeführt<br>werden (Hotkey). |

Sie haben einen Verbesserungsvorschlag oder Kritik? Schicken Sie uns einfach eine Email an aj@duria.de.

# COVID-19

Aufgrund der aktuellen Lage, liefern wir mit dem VT-Modul Update eine vereinfachte Meldung eines COVID-19-Falles, gemäß §§ 6, 8, 9 IfSG aus. Das Meldeformular kann über

#### >>>FORM/4/MELD19, alternativ über

#### 

aufgerufen werden. Die Rufnummern und Email des Patienten werden, wenn in den Stammdaten hinterlegt, automatisch eingetragen. Sollen mit Aufruf des Formulars die Webseiten des Robert Koch-Instituts aufgerufen werden, kann das in den Formulareinstellungen aktiviert werden. Außerdem können jederzeit über

#### +

Aufruf vereinfachte Meldung eines COVID-19-Falles

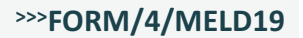

#### >>>URL RKICRG 🖵

(Risikogebiete COVID-19)

#### >>>URL RKICME

(Empfehlung des Robert Koch-Instituts zur Meldung von Verdachtsfällen von COVID-19) aufgerufen werden.

In DURIA<sup>2</sup> liefern wir die vereinfachte Meldung über ein X2-Formular aus. Dieses finden Sie auf der Update-DVD im Verzeichnis *Software/X-PROGS/* und können es auf gewohntem Weg in DURIA<sup>2</sup> importieren.

Hierzu klicken Sie in der Übersicht der X-Module oben rechts auf das Symbol für den Import. Wählen Sie nun die Datei auf der Update DVD aus. Folgen Sie den weiteren Anweisungen.

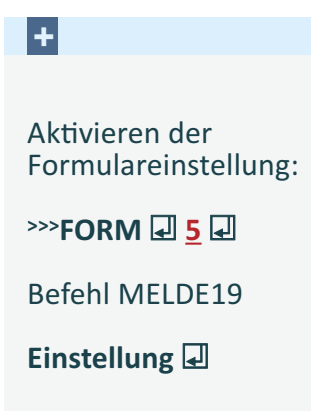

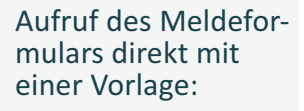

>>>FORM/4/MELD19 [...]V [...]<Name Vorlage>

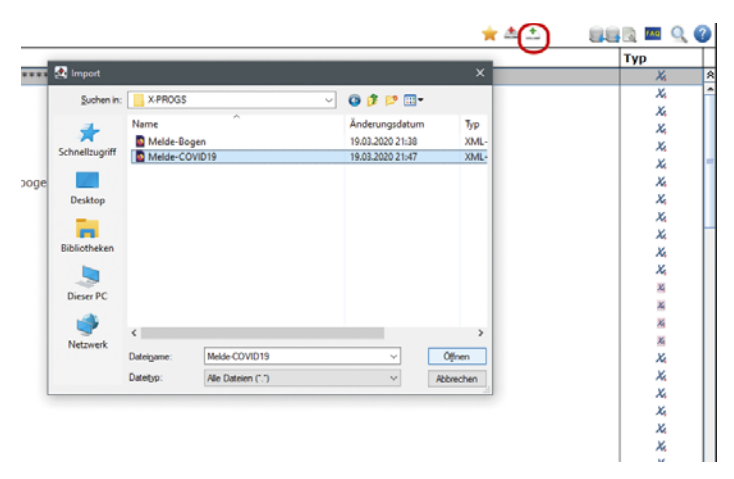

Kleiner Tipp:

Legen Sie sich eine Vorlage an, in der Sie die Daten des Gesundheitsamtes hinterlegen. In DURIA classic können Sie die Vorlage direkt mit dem Aufruf des Formulars verbinden.

Der allgemeine Meldebogen nach §§ 6, 8, 9 IfSG wird ebenfalls mit ausgeliefert. In DURIA classic rufen Sie diesen über Befehl den >>>FORM/4/MELD689, alternativ über

#### >>>FORM 🖵 4. Sonstige Formulare 🖵 FORM/4/MELD689 Auswahl auf.

Auch dieses Formular wird als X2-Formular für DURIA<sup>2</sup> ausgeliefert und kann wie der vereinfachte Meldebogen importiert werden.

# Online-Teilnahmeerklärung

Weitere Krankenkassen haben die Einschreibung auf das Online-Verfahren umgestellt. Nachfolgend werden die jeweiligen Kassen mit den dazugehörigen KV-Gebieten aufgelistet.

+

÷

Aufruf des Meldeformulars nach §§ 6, 8, 9 IfSG

>>>FORM/4/MELD689

- AOK Plus, KV-Sachsen
- AOK Rheinland, KV-Rheinland-Pfalz
- LKK, bundesweit, ebenso die einzelnen Verträge in den KV-Gebieten Bayern, Nordrhein und Westfalen-Lippe

Nutzen Sie die Online-Anbindung mittels HzV-Onlinekey, brauchen Sie keine gesonderte Anpassung vorzunehmen. Bei bereits in DURIA eingeschriebenen Patienten wird, falls bisher nicht vorhanden, vor dem Druck der Teilnahmeerklärung der TE-Identifikator generiert und gedruckt.

Sollten Sie bisher noch das Offline-Verfahren nutzen, empfehlen wir Ihnen auf das Online-Verfahren umzustellen. Beantragen Sie dazu einfach einen HZV-Onlinekey.

# Neue Verträge

In Baden-Württemberg startet der Nephrologie Vertrag zum 01. April 2020. Die Einschreibung erfolgt äquivalent zu den übrigen AOK Facharztverträgen. Nimmt ein Patient bereits an der Facharztebene teil, kann dieser direkt über den Vertrag abgerechnet werden. Auch für diesen Facharztvertrag gilt die Soforteinschreibung.

Der MEDI Psychotherapie Vertrag wurde um den BKK GWQ Vertrag erweitert. Das Aktivierungsdatum ist das Tagesdatum, an dem die Einschreibung erfolgreich durchgeführt wurde.

Auch für BKK GWQ Patienten steht ein Austrittsformular bereit. Der Aufruf des Formulars erfolgt automatisch bei Austritt des Patienten. Sie nutzen bisher nicht das Online-Verfahren?

+

Beantragen Sie einen HzV-Onlinekey und stellen auf das Online-Verfahren um.

So lässt sich die Abrechnung komfortabel und schnell versenden. Sie können den eInfobrief nutzen und die Einschreibung für viele Verträge online nutzen. Ein im MEDI Psychotherapievertrag eingeschriebener Patient, ist mit der Einschreibung **nicht** in die Facharztebene eingeschrieben! Eine Online-Teilnahmeprüfung steht für den Vertrag nicht zur Verfügung. Eine Einschreibung in den MEDI Psychotherapievertrag ist unabhängig einer Einschreibung in die Facharztebene!

Aus diesem Grund, ist der Patient - im Gegensatz zu den übrigen Facharztverträgen - nicht über den Befehl >>>PATV[...]FACHEBENE einzuschreiben, sondern über das Vertragsmodul >>>PATV[...]U , äquivalent zu den Hausarztverträgen in DURIA.

# Fallanlage

Die Fallanlage der Selektivvertragsfälle wurde komplett überarbeitet. Die Online-Teilnahmeprüfung wird jetzt mindestens einmal im Quartal automatisch bei der Fallanlage durchgeführt. Voraussetzung ist, dass die Praxis online angebunden ist und dem Vertrag eine Online-Teilnahmeprüfung zur Verfügung steht.

Ist im Quartal bereits eine positive Online-Teilnahmeprüfung erfolgt, wird das bei der Fallanlage berücksichtigt. Es erfolgt dann keine weitere Prüfung.

Wird ein KR-Fall zu einem eingeschriebenen Patienten, anstelle eines Selektivvertragsfalls angelegt, erfolgt ein Hinweis zur Anlage eines HzV/FAV-Falls. Darüber hinaus erscheint, nach Vorgabe der Facharztverträge, eine Meldung, dass die Leistungen über einen FAV-Fall zu dokumentieren sind.

Für die Facharztverträge ergibt sich eine weitere Besonderheit. Sollte der Patient bisher nicht in die Facharztebene eingeschrieben sein, erfolgt der Hinweis, dass dieser bei der Fallanlage eingeschrieben werden kann. Ist die Einschreibung erfolgt und die Unterschrift des Patienten wurde bestätigt, wird anstelle des KR-Falls ein FAV-Fall angelegt.

Zu einem Patienten kann jetzt immer nur ein HzV-Fall angelegt werden. Eine doppelte HzV-Fallanlage wird verhindert. Parallel lassen sich neben einem HzV-Fall nur bei der Teilnahme eines Arztes an einen Facharztvertrag weitere FAV-Fälle anlegen.

Diese Änderung beruht auf den Vorgaben der Vertragspartner. Unabhängig der automatischen Online-Teilnahmeprüfung bei der Fallanlage, kann die Teilnahme weiterhin über den Befehl >>>PATV[...]TP I geprüft werden.

In DURIA classic wird der Status der Online-Teilnahmeprüfung vor dem Patientennamen abgebildet. Bei der Teilnahme an einem Vertrag, erscheint ein **grün** hinterlegter Haken. Ist ein Selektivvertragsfall ausgewählt und die Online-Teilnahmeprüfung konnte nicht erfolgreich durchgeführt werden, wird der Bereich **rot** eingefärbt. Bei Kassenfällen ist eine nicht erfolgreich durchgeführte Online-Teilnahmeprüfung durch den fehlenden Haken erkennbar.

| Böttcher, Tom Graf I | Herrenbergen von, Prof. M | 26.10.1  | 999  | 20/5 J P:: | l.  | 1C  |
|----------------------|---------------------------|----------|------|------------|-----|-----|
| Gutenberg Weg 12, 7  | 0178 Stuttgart-Eilendorf  | 10DKM )  | 234  | 070 898989 | )   | ٧   |
| mhplus BKK,61421,80  | 35612 🛚 😹                 | KR       | F3   | 23.01.20   | K15 | C   |
| KR HZV PRI BG        | hier ist ein text drin u  | nd wenn  | #M ! | R PVF      |     |     |
| RP                   | Ch 5/03 anton ist auc hie | er ein t |      |            | PC  | LAB |
|                      |                           |          |      |            |     |     |

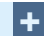

Die Online-Teilnahmeprüfung erfolgt bei Fallanlage immer automatisch!

+

Online-Teilnahmeprüfung bestätigt?

Ein grün hinterlegter Haken ✓ gibt den Status im Patientenkopf an. Ist der Patient aktiver Vertragsteilnehmer, ist bei einem Auftragsschein / Zielauftrag oder im Vertreterfall immer ein Selektivvertragsfall anzulegen. Entgegen der ansonsten üblichen doppelten Fallanlage bei Vertragspatienten ist in diesen Fällen keine doppelte Fallanlage vorzunehmen und die Pseudoziffern sind dementsprechend nicht unter einem KR-Fall zu dokumentieren.

# Einschreibeverfahren

Das Einschreibeverfahren wurde erweitert und einige Unstimmigkeiten wurden entfernt. Die Vor-Einschreibe-Leistung im AOK Baden-Württemberg Hausarzt- und Kinderarztvertrag kann in DURIA<sup>2</sup> jetzt direkt bei der Einschreibung übermittelt werden.

| Eir Eir | nschreibung                      | × |
|---------|----------------------------------|---|
| Antrag  | 26.03.2020 Aktiv                 |   |
| Ablegen | Beenden Vor-Einschreibe-Leistung |   |

Vor-Einschreibe-Leistungen werden nicht mittels Selektivvertragsabrechnung übermittelt, sondern vor der Teilnahme des Patienten an einem Selektivvertrag über einen eigenen Webservice. Klicken Sie auf den Button Vor-Einschreibe-Leistung. Hier werden Ihnen die zum Vertrag, regelkonformen Vor-Einschreibe-Leistungen angeboten. Im AOK Hausarztvertrag ist das die Leistung AOK-Check 18+. Diese Leistung darf nur einmal im Leben, vor der ersten Teilnahme eines Versicherten, zwischen 18 und 35 Jahren vergütet werden. Bitte beachten Sie, dass die Leistung bei einem Widerspruch unter Umständen nicht vergütet wird. Weitere Informationen zu der jeweiligen Vor-Einschreibe-Leistungen finden Sie in der Gebührenordnung.

#### +

Übermitteln Sie direkt bei der Einschreibung die Vor-Einschreibe-Leistung wie bspw. die Leistung AOK-Check 18+. Bei Selektivverträgen, die online eingeschrieben werden, kann der TE-Code jetzt mittels Mausklick auf den Haken überprüft werden. Das Eingabefeld muss dazu nicht mehr mit der Tastatur verlassen werden.

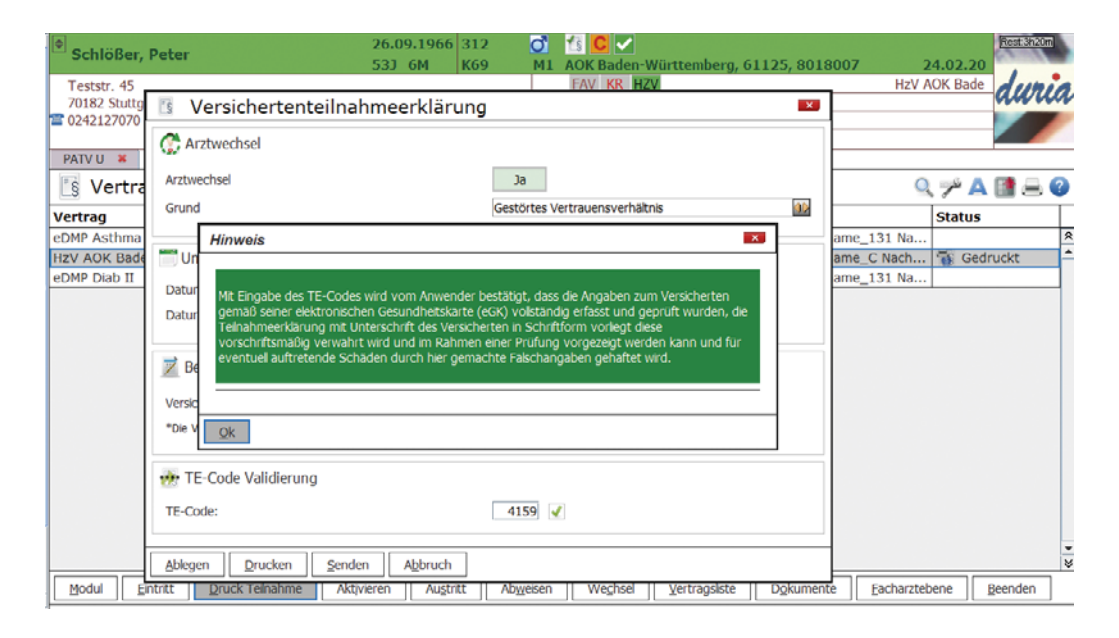

Besteht zu einem Hausarztvertrag eine Facharztebene, kann der Patient aus der Vertragsübersicht >>>PATV[...]U I jetzt direkt in die Facharztebene eingeschrieben werden. Alternativ kann der Patient über den Befehl >>>PATV[...]FACH-EBENE I eingeschrieben werden.

Der Facharzt verwendet immer diesen Befehl zur Einschreibung des Patienten in die Facharztebene. Hintergrund ist, dass es bei den Facharztverträgen der Facharztebene keine Betreuerarzt-Patienten-Beziehung gibt.

#### +

Der Facharzt schreibt einen Patienten nur in die Facharztebene ein. Dieser wird **nicht** in DURIA eingetragen!

Nutzen Sie dazu den Befehl

>>>PATV[...]FACH-EBENE 🚽 +

Rufen Sie das Depressionsmodul direkt aus DURIA über den Befehl >>>ARRIBA[...]D 🖃 auf.

### arriba 😳

Die Duria eG hat mit der arriba Genossenschaft bereits 2018 eine Kooperation mittels Absichtserklärung geschlossen. Ziel dieser Absichtserklärung ist, eine möglichst komfortable Anbindung der arriba Software an DURIA zu ermöglichen. Die Duria eG ist darüber hinaus dazu berechtigt, die jeweils aktuelle arriba Softwareversion mit dem DURIA Update auszuliefern.

Im Rahmen einer Interimsvereinbarung wird das Shared-Decision-Making-Verfahren bei Einsatz des arriba Moduls *Depression* je nach Vertrag und/oder Landesverband vergütet. Die dafür zu verwendende arriba Software Version ist **nicht** Bestandteil der genannten Absichtserklärung und darf nicht mittels Update ausgeliefert werden. Sie können diese Version jedoch auf dem Arztportal des Hausärzteverbandes herunterladen. Entpacken oder öffnen Sie die gepackte Datei.

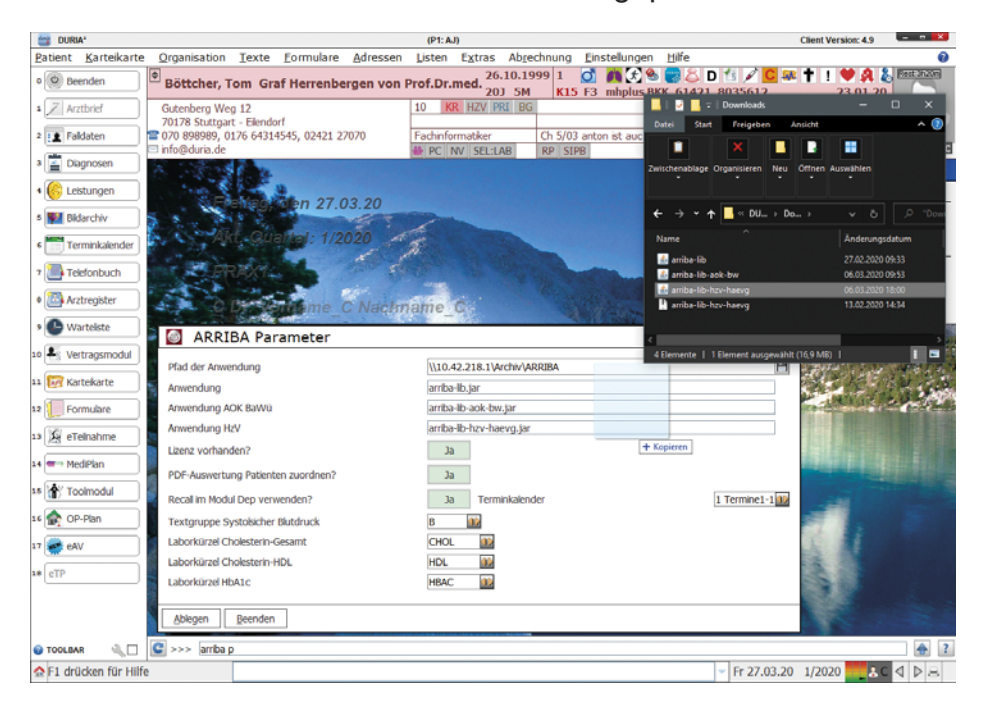

In DURIA<sup>2</sup> können Sie aus dem gepackten Archiv die gewünschte Version einfach mittels Drag & Drop in den arriba Parametern im Feld *Anwendung HzV* in das hinterlegte arriba Programmverzeichnis kopieren.

Für DURIA classic müssen Sie die heruntergeladene Datei manuell in das Programmverzeichnis kopieren. Öffnen Sie dazu das Verzeichnis in Ihrem Explorer und kopieren die gewünschte Datei. Bitte beachten Sie, dass in dem Feld *Anwendung HzV* die richtige Bezeichnung der Datei eingetragen wird (mit der korrekten Dateiendung **jar** bzw. **exe**).

Eine Anbindung aus DURIA heraus ist wiederum gewährleistet und ist mit diesem Update möglich.

Bitte beachten Sie jedoch, dass das Modul *Vor-hofflimmern* derzeit keine Schnittstelle zur Anbindung beinhaltet. Diese arriba Version funktioniert darüber hinaus nur bei HzV-Fällen. In Baden-Württemberg gilt auch weiterhin die separate arriba Softwareversion, die im Rahmen der dazu gehörigen Selektivverträge verwendet werden soll.

Die Schnittstelle zum Depressionsmodul beinhaltet nicht nur das Übermitteln der Patientendaten und den Import der Ergebnisdatei in das Archiv des Patienten, sondern auch die Möglichkeit, den im arriba Modul *dep* vereinbarten Wiedervorstellungstermin direkt in DURIA zu übernehmen.

Im Rahmen der Kooperation wird derzeit an einer Erweiterung der Schnittstelle gearbeitet.

+

Als Mitglied der arriba Genossenschaft stehen Ihnen selbstverständlich weiterhin alle Module zur Verfügung. Ist Ihnen die Kommentarzeile in den Wartelisten zu klein?

# WL I Parameter I Schalter I

12) für eine lange Kommentarzeile auf Ja stellen

16) auf <u>Ja</u> stellen, damit diese immer unterhalb der Liste dargestellt wird.

÷

Die einzelnen Filter werden über

>>>PRX Bildschirm 1.Karteikartenansicht 

verwaltet.

# Warteliste DURIA classic

In den Wartelisten werden mit diesem Update einige Anpassungen ausgeliefert.

Sollen alle Patienten einer Warteliste in eine andere exportiert werden, können Sie dieses nun über Export I <u>Mur Liste exportieren</u> I <u>Warteliste</u> durchführen.

Ist zu dem Patienten auf der Warteliste kein Termin hinterlegt, wurde bisher nach Verlassen des Terminfeldes der Text in dem Kommentarfeld gelöscht. Dieser bleibt jetzt bestehen.

In den Schaltereinstellungen der Warteliste kann eingestellt werden, dass die Kommentarzeile einzeilig und am unteren Ende der Liste dargestellt wird. Der Schalter wird jetzt in allen Wartelisten berücksichtigt.

Die **Kartei** eines Patienten kann direkt aus der Warteliste zum Patienten aufgerufen werden. Die erste Karteikarte ist die Gesamtkarteikarte. Mit den Tasten **0** bis **9** kann zwischen den einzelnen Karteikartenfiltern 0...9 gewechselt werden.

| Schlößer,                                              | Peter   | 26.09.1966                                                                            | М                           | P:312                                                                         |                                                     |                           |        |            |
|--------------------------------------------------------|---------|---------------------------------------------------------------------------------------|-----------------------------|-------------------------------------------------------------------------------|-----------------------------------------------------|---------------------------|--------|------------|
| 1 * Son                                                | ografie | n                                                                                     |                             |                                                                               |                                                     |                           |        | 30.03.2020 |
| J NR I                                                 | Name Vo | rname                                                                                 | geb                         | Kommentar                                                                     |                                                     |                           |        |            |
| Karteina                                               | me: Pat | ienten-Basis                                                                          | - Inf                       | 0                                                                             |                                                     |                           |        |            |
| 21.10.19<br>18.07.19<br>01.03.19<br>F3 /aj<br>25.03.20 | DD<br>C | Hirninfarkt<br>Diabetes me<br>Depressive<br>Nicht-Organ<br>Bauchumfang                | dur<br>llit<br>Epis<br>isch | ch Embolie ze<br>us vom Typ 1<br>ode nicht näh<br>e Schlafstöru<br>röße: BMI: | erebraler Ar<br>mit Koma al<br>Her bezeichn<br>Hng, | terien<br>s entglo<br>et, | eist b | ezeichnet, |
| 23.06.19<br>18.06.19<br>C /aj                          | MED     | Medikament<br>Dauermedika<br>IDACIO 40MG<br>PROLIA 60MG<br>BUPRENORPHI<br>RAMIPRIL RA | TIO                         | :<br>ML KDR+JGL<br>MIT ANS<br>20UG/H<br>COM2.5/12.5                           | Hinweis                                             | Мо                        | Mi A   | b zN       |

÷

# Patientenkopf DURIA classic

Im Patientenkopf kann der Arztwechsel jetzt wieder mittels Klick auf das Arztkürzel (oben rechts) erfolgen. Im Rahmen dessen wurden weitere Mausbefehle hinterlegt.

Bei dem Namen wird jetzt auch bei Vorsatz und Namenszusätzen in das korrekte Feld der Stammdaten zum Patienten gesprungen.

Ein Klick im Bereich der Patientenmerkmale öffnet bei nicht hinterlegtem Patientenmerkmal das Modul **PATM**.

Ein Procedere (>>>PC ☑) oder eine bestehende Nach-/Vorsorge (>>>NV☑) kann auch direkt mittels Klick auf das Symbol geöffnet werden.

| Fink, Margaret  | e, Dr.rer.nat.         | W 26.09.1        | 966 53/6 JP:2                     | <b>1</b> A |
|-----------------|------------------------|------------------|-----------------------------------|------------|
| Rebbenstr. 2,   | 70173 Stuttgart        | 1DKM             | 4H 070/87283                      |            |
| mhplus BKK,614  | 21,8034508             | KR               | M1 28.01.20 K20                   | A          |
| FAV KR HZV      | AH Ilshofen            |                  | M PV                              |            |
| M19 AU HKP HVP  | UE R DMP KHK           |                  | NV PC                             | в          |
|                 |                        |                  |                                   |            |
| Karteiname: Wi  | nni                    |                  |                                   |            |
| 02.03.18 QP     | 1/B(1.0)-2/A(1.0)      |                  |                                   |            |
| 06.03.17        | 5/A(1.0)-253/A(1.0)-45 | 52/A(1.0)-L:Pro  | pofoll%=6.00-602/A(1              | .0)-       |
|                 | L:Biopsiezange=5.47-68 | 35/A(1.0)-5298/  | A(1.0)-                           |            |
|                 | Glasfaserendoskops-351 | L1/A(1.0)-L:Fle  | et=10.00-11/A(1.0)-               |            |
|                 | 705/A(1.0)-687/A(1.0)- | -5298/A(1.0)-Gla | asfaserendoskops-                 |            |
| numera a cardo  | 488/A(1.0)-75/A(1.0)   |                  |                                   |            |
| 17.02.17        | 385/A(1.0)-T:sad fjkha | adsfj adkshj fk  | lasödjf lkjasljf                  |            |
| 2000-200 - 200- | lksajdikl jasldjilk    |                  |                                   |            |
| 16.02.17        | 410/A(1.0)-0:Carotider | n/Halsweichteil  | e/Speicheldrüsen-                 |            |
|                 | 420/A(1.0)-0:Carotider | n/Halsweichteil  | e/Speicheldrüsen                  |            |
| 09.02.17        | 420/A(1.0)-0:Carotider | n/Halsweichteil  | e/Speicheldrüsen                  |            |
| 03.11.16        | 1/A(1.0)               |                  |                                   |            |
| 12.02.16        | 1A/A(1.00000)-T:Test=1 | 19               |                                   |            |
| 05.11.13        | 3562/A(1.15)           |                  |                                   |            |
| D1              |                        |                  | 1/A 27 A2 PD                      | - CD -     |
|                 |                        |                  | Andreas Junchlu                   | ith        |
| 1>              | 3562/A(1.15)           |                  | 1/A 27.03. PDF<br>Andreas Jungblu | EB 😖       |

# **Revisionssichere Dokumentation**

+

Klicken Sie einfach mal mit der Maus auf die einzelnen Positionen im Patientenkopf und beobachten Sie, welche Module sich öffnen.

# Termine

08.05. bis 09.05.2020 ABGESAGT Hausärztetag Bayern, Nürnberg

**15.05. bis 16.05.2020** Hausärztetag Brandenburg, Neuruppin

**21.10. bis 24.10.2020** practica, Bad Orb

13.11. bis 14.11.2020 Hausärztetag Sachsen, Radebeul

05.12.2020 IhF Fortbildung, Essen

Derzeit lässt sich nicht absehen, ob ein Termin tatsächlich stattfinden wird. Auf unserer Webseite finden Sie den jeweils aktuellen Status.

| 5 | 2 | 6 | 4 |   |   | 7 | 1 |   |
|---|---|---|---|---|---|---|---|---|
|   | 7 |   |   |   | 5 |   |   |   |
| 9 |   |   |   | 1 | 2 |   | 6 |   |
|   |   |   |   | 4 |   | 6 |   | 3 |
| 2 |   |   |   |   |   |   |   | 5 |
|   |   |   |   | 9 | 1 |   |   | 8 |
|   |   |   |   |   |   |   | 3 |   |
| 6 |   |   | 8 |   | 3 |   |   |   |
|   | 8 |   | 6 | 2 | 9 |   |   |   |

Kennen Sie schon?

Formularvorlagen:

>>><BEFEHL>[...]V

z.B. >>>Ü[...]V 🖬

Alte zum Patienten hinterlegte Formulare:

>>><BEFEHL>[...]A 🖵

z.B. >>>Ü[...]A 🛃

| 4 | 2 | 5 | 8 | 1 | 9 | 7 | 3 | 6 |
|---|---|---|---|---|---|---|---|---|
| 8 | 6 | 3 | 5 | 7 | 2 | 9 | 4 | 1 |
| 7 | 9 | 1 | 4 | 3 | 6 | 2 | 8 | 5 |
| 1 | 7 | 9 | 2 | 8 | 4 | 6 | 5 | 3 |
| 5 | 3 | 6 | 1 | 9 | 7 | 4 | 2 | 8 |
| 2 | 4 | 8 | 3 | 6 | 5 | 1 | 7 | 9 |
| 6 | 5 | 2 | 9 | 4 | 8 | 3 | 1 | 7 |
| 3 | 8 | 7 | 6 | 2 | 1 | 5 | 9 | 4 |
| 9 | 1 | 4 | 7 | 5 | 3 | 8 | 6 | 2 |

Lösung 2020-Q1

÷

# Installation VT-Update

#### Starten Sie DURIA mit Administratorrechten!

Bitte beachten Sie, dass Sie dieses Update nur dann installieren dürfen, wenn Sie die Lizenzvereinbarung mit der Duria eG unterschrieben haben. Die Installation des Updates ist auch dann unzulässig, wenn Sie die Duria eG noch nicht über Ihre Teilnahme an dem VT-Modul informiert haben.

Bitte erstellen Sie vor dem Update eine aktuelle Datensicherung Ihres Systems! Die In-

stallation des Updates gliedert sich in zwei Schritte.

#### **Update in DURIA**

Legen Sie die VT-Update DVD in das DVD-Laufwerk des DURIA-Servers. Gehen Sie je nach Programm wie folgt vor.

DURIA classic

+

DURIA<sup>2</sup> >>>UPDATE UT-Modul Update U

#### Update HÄVG-Prüfmodul

Ist das HÄVG-Prüfmodul (HPM) am Server installiert, wird automatisch nach der Installation des Updates die Installation des HPM gestartet.

Ansonsten geben Sie an dem Arbeitsplatz, an dem das HPM installiert ist, den Befehl **>>>PATV[...]UPDATE** [] ein.

Bei Fragen zu dem Standort Ihres HPM-Rechners, wenden Sie sich bei Bedarf an Ihr DURIA-Support-Center (DSC).

Die Installation des HPM wird gestartet. Folgen Sie den Anweisungen der Installation.

Entfernen Sie nach Installation des Updates die DVD aus dem Laufwerk.

#### +

>>>ZZZUP zeigt die aktuelle VT-Modul-Version an. Nach erfolgreicher Installation wird die Version 2020-Q2 angezeigt.

DSC.

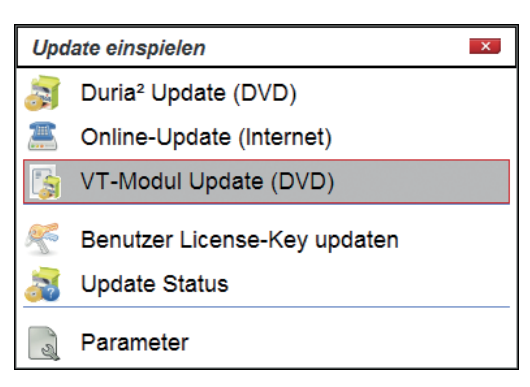

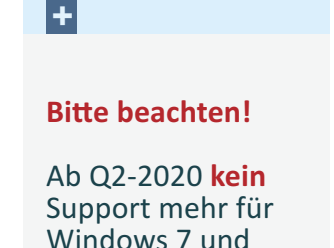

Windows Server

Sie frühzeitig Ihr

2008! Kontaktieren

| DURIA <sup>2</sup>                                                                             |                     |               |         |          |        | (P1    | 1: AJ) |
|------------------------------------------------------------------------------------------------|---------------------|---------------|---------|----------|--------|--------|--------|
| Patient Karteikarte Organi                                                                     | isation <u>T</u> ex | te <u>E</u> o | rmulare | Adressen | Listen | Extras | Abrech |
| Impressum                                                                                      |                     |               |         |          |        |        |        |
| Herausgeber<br>Duria eG<br>Nikolaus-Otto-Str. 22<br>52351 Düren                                |                     |               |         |          |        |        |        |
| Tel.: 0 2421 / 2707 - 0<br>Fax: 0 2421 / 2707 - 122<br>info@duria.de<br>www.duria.de           |                     |               |         |          |        |        |        |
| Vorstand:<br>Dr.rer.nat. Erich Gehlen (Vorsitze<br>Ulrich Driessen,<br>Dr.med. Michael Wieder, | nder),              |               |         |          |        |        |        |
| Drmedic (RO) Andrea Bamberg                                                                    |                     |               |         |          |        |        |        |
| Aufsichtsrat:<br>Dr.med. Wolfgang Deiters (Vorsit                                              | zender)             |               |         |          |        |        |        |
| Sitz der Genossenschaft: Düren<br>Steuernummer: 207 5707 0325                                  | - Registerge        | richt Dü      | ren GNR | 232      |        |        |        |
|                                                                                                |                     |               |         |          |        |        |        |
|                                                                                                |                     |               |         |          |        |        |        |

### Haftungsausschluss

Bildschirmfotos enthalten niemals Echtdaten. Diese Dokumentation wurde mit größter Sorgfalt erstellt. Trotzdem können Fehler nicht vollständig ausgeschlossen werden. Haftungsansprüche gegen Herausgeber und Autoren, welche sich auf Schäden materieller oder ideeller Art beziehen, die durch die Nutzung oder Nichtnutzung der dargebotenen Informationen bzw. durch die Nutzung fehlerhafter und unvollständiger Informationen verursacht wurden, sind grundsätzlich ausgeschlossen, sofern seitens des Herausgebers und der Autoren kein nachweislich vorsätzliches oder grob fahrlässiges Verschulden vorliegt. Der Herausgeber behält es sich ausdrücklich vor, Teile der Seiten oder den gesamten Inhalt ohne gesonderte Ankündigung zu verändern, zu ergänzen oder zu löschen. Verwendete Firmen- und Markennamen sind evtl. gesetzlich geschützt und Eigentum der Firmen.

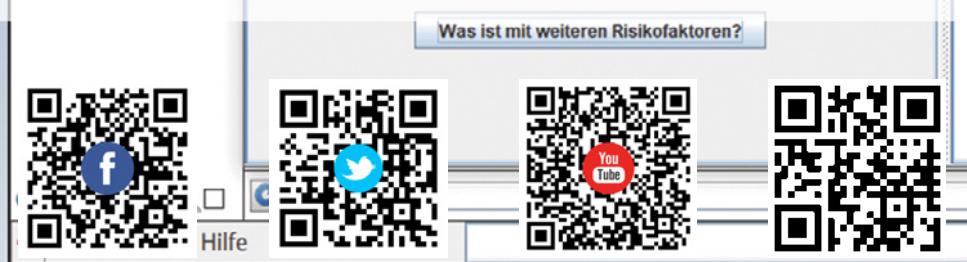